予約のキャンセルをせずに「予約した施設」の日時等を変更する方法

- 1 利用者登録 ID とパスワードでログインし、施設予約システムメニューの
  - 「2.予約内容の確認・取消」を選択し、「次へ>>」ボタンを押してください。

| 区民・産業プラザ カ                                    | を設予約システムメニュー          |
|-----------------------------------------------|-----------------------|
| 登録団体名<br>読上げブラウザ用画面にする                        | ご利用になるサービスを1つ選んでください。 |
| ログアウトする                                       | 1.空き照会・予約の申込          |
| 《お知らせ》                                        | 2.予約内容の確認·取消          |
| ・平成29年3月31日期限の減<br>額・免除適用の団体の方へ、更             | 3. 抽選申込の確認·取消/当選の確定   |
| 新のお知らせをお送りしており<br>ます。期日は12月28日までです            | 4. メッセージの確認           |
| ので、お忘れなくお手続きをお<br>願いいたします。                    | 9.終了(ログアウト)           |
| 詳しくはこちら                                       |                       |
| ・施設利用アンケートを実施中<br>です。ぜひご協力ください。               |                       |
| アンケートは <u>、ちら(クークル</u><br>フォームが開きます)          |                       |
| ・研修室のホワイトボードは、プ                               |                       |
| ロンェクターのスクリーンと兼用<br>になっています。<br>※研修室1・2の東側にはった |                       |
| ×町 修主」この果師にはスソ<br>リーン事田のホワイトボードけ              |                       |

2 変更したい施設予約の「詳細」ボタンを押してください。

| 区民・産業プラ            | ラザ 予約P                         | 9容の確認・                         | 取消                           |                                        |                |                      |        |  |  |
|--------------------|--------------------------------|--------------------------------|------------------------------|----------------------------------------|----------------|----------------------|--------|--|--|
| 登録団体名              | 予約の取消を行<br>予約内容や納付<br>を押してくださし | 亍う場合は「取消」ボ:<br>付状況を確認する場<br>い。 | タンで選び、「次へ」ボタ<br>合は「詳細」ボタンを、備 | ンを押してください。(<br>i品(付帯品)の追加 <sup>-</sup> | 複数選択で<br>予約や変更 | きます。)<br>をする場合は「予約/3 | 変更」ボタン |  |  |
| ログアウトする            | 5                              | 表示期間指定 登録済施設グループ 利用日順に表示       |                              |                                        |                | 印刷用画面                |        |  |  |
| 処理ガイド 非表示          | <br>区民・産業プラ                    | ザ 研修室1 全                       | 面                            | _                                      |                |                      |        |  |  |
|                    | 状態                             | 利用日                            | 利用時間帯                        | 使用料                                    | 予約             | 備品(付帯品)              | 取消     |  |  |
| ▼予約取消確認<br>▼予約取消震了 | -                              | 2017/1/18                      | 17:00~22:00                  | oFI                                    | 詳細             | TO T                 | 取消     |  |  |
| 1 1 W JAN H J L    |                                | 2047/2/45                      | 17.00 00.00                  | all a                                  |                |                      |        |  |  |

3 変更をする予約であることを確認し、「予約の変更」ボタンを押してください。

| 区民・産業プラザ 予約の詳細                   |                                                        |                                      |  |  |  |  |  |  |
|----------------------------------|--------------------------------------------------------|--------------------------------------|--|--|--|--|--|--|
| 登録団体名                            | - 予約の変更をする場合は、「予約の変更」ボタンを押してください。(予約変更締切日時を過ぎている場合は変更は |                                      |  |  |  |  |  |  |
| メッセージ (通知)                       | 施設名称                                                   | 区民・産業プラザ 研修室1 全面                     |  |  |  |  |  |  |
| ログアウトする                          | 利用日時                                                   | 2017/1/18 17:00~22:00                |  |  |  |  |  |  |
|                                  | 申請内容                                                   | 利用目的「講演会・講習会」、利用人数「60人」、使用料区分「区内・一般」 |  |  |  |  |  |  |
| 処理ガイト非衣示                         | 施設使用料                                                  | 0円                                   |  |  |  |  |  |  |
| ▼予約取消確認                          | 備品使用料                                                  | 0円                                   |  |  |  |  |  |  |
| ▼ 予約取消完了                         | 支払済金額                                                  | 0円                                   |  |  |  |  |  |  |
|                                  | 注意事項                                                   |                                      |  |  |  |  |  |  |
|                                  |                                                        |                                      |  |  |  |  |  |  |
| 途中で、ブラウザの「戻る」は<br>  使用  ナニッでください |                                                        | 備品(付帯品) 使用料 予約数                      |  |  |  |  |  |  |
| Dillo at C CCC.                  | 映像セット                                                  | 0円 1                                 |  |  |  |  |  |  |
|                                  | 音響セット                                                  | 0円 1                                 |  |  |  |  |  |  |
|                                  |                                                        | 予約の変更                                |  |  |  |  |  |  |
|                                  |                                                        | 同じ申請内容で予約                            |  |  |  |  |  |  |

4 予約変更施設別空き状況画面が表示されるので、希望する室場・日時で変更をします。 ※新規の施設予約と同じように操作をします。

| 区民・産業プラ・                                 | ザ 予約変更 施設別空き                                                      | き状況                           |                           |                    |                 |          |        |         |    |         |
|------------------------------------------|-------------------------------------------------------------------|-------------------------------|---------------------------|--------------------|-----------------|----------|--------|---------|----|---------|
| 練馬ビジネスサポートセノ<br>ターさん<br>メッセージ (通知)       | "○"、"스"と表示されている日は申込が<br>「次へ」のボタンを押してください。選択す<br>(○:空き ム:一部空き ×:空き | できます。予<br>すると「選択」の<br>し ー:申込其 | 約の変更先<br>D文字が表活<br>間外 *:: | を選ん<br>示されま<br>公開対 | で<br>Eす。<br>象外) |          |        |         |    |         |
| ログアウトする                                  | 表示開始日: 2016/12/06 📰 更新 カレンダー形式                                    |                               |                           |                    |                 |          |        |         |    |         |
| 処理ガイド 非表示<br>▼予約確認<br>▼予約取消確認<br>▼予約取消完了 |                                                                   |                               |                           |                    |                 |          |        |         |    |         |
|                                          | <前の期間 アドリ規制でを表示させると、進行の行法には解除されます。 次の期間 >                         |                               |                           |                    |                 |          |        |         |    |         |
|                                          | · 区民· 産業プラザ                                                       |                               |                           |                    |                 |          |        |         |    |         |
|                                          | 2016年12月                                                          |                               | 定員                        | 6<br>火             | 7<br>水          | 8<br>木   | 9<br>金 | 10<br>± | 11 | 12<br>月 |
| 金中で ブラウザの「更ろ」け                           | ▼練馬産業振興センター                                                       |                               |                           | *                  | *               | *        | *      | *       | *  | *       |
| 使用しないでください。                              | 研修室1 全面                                                           |                               | 132人                      | -                  |                 | -        |        | -       | ×  |         |
|                                          | 研修室1 1/2(東側)                                                      |                               | 66人                       | 1000               |                 | $\Delta$ | _A_    |         | ×  |         |
|                                          | 研修室1 1/2(西側)                                                      |                               | 66人                       |                    |                 | _A_      |        |         | _× |         |
|                                          | 研修室2 全面                                                           |                               | 75人                       |                    |                 |          | X      |         |    |         |
|                                          | 研修室2 1/2(東側)                                                      |                               | 27人                       | 0.77               |                 |          |        |         |    |         |
|                                          | 研修室2 1/2(西側)                                                      |                               | 48人                       | 375                |                 | 0        |        |         | Δ_ |         |
|                                          | 耳旋頭の                                                              |                               | 1 00                      |                    | 0               |          |        |         | 0  | 0       |